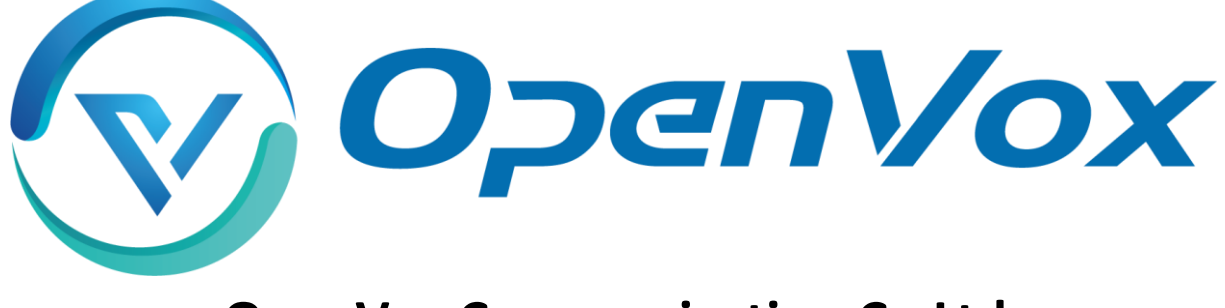

# **OpenVox Communication Co Ltd**

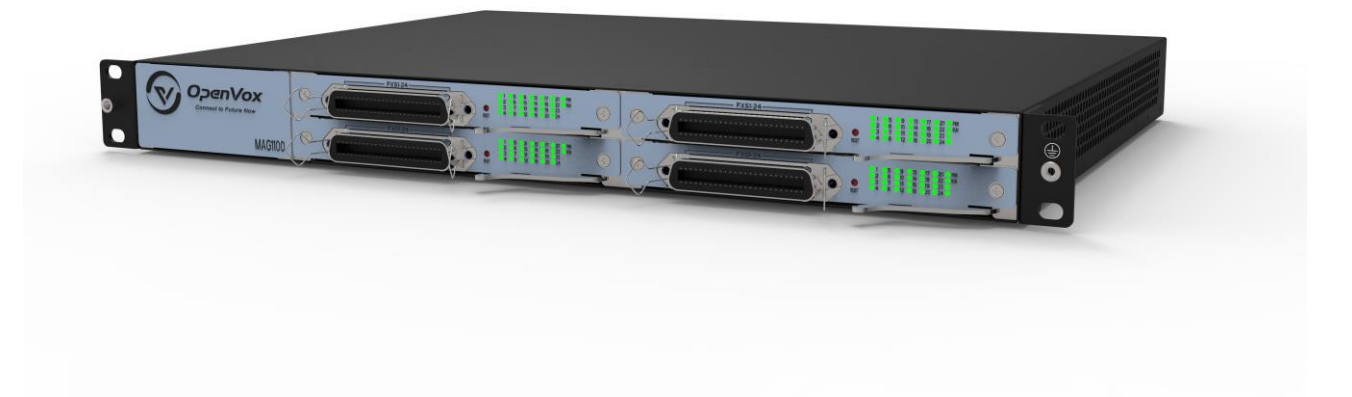

# MAG1100 Analog Gateway User Manual

Version 1.0

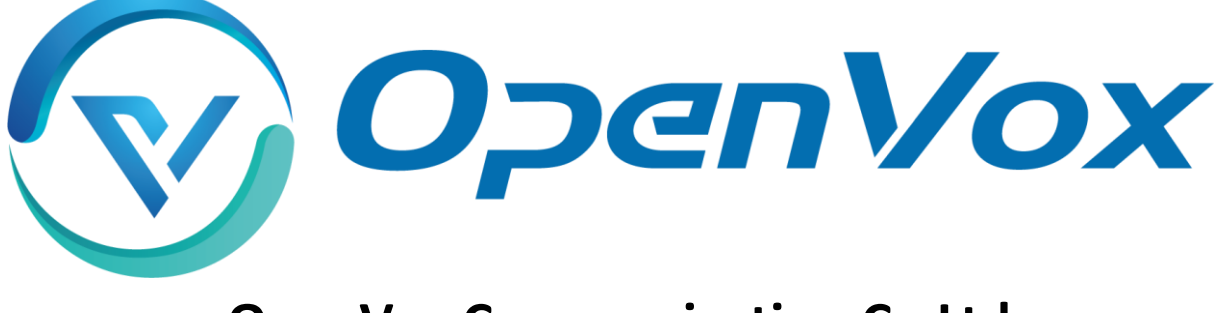

# **OpenVox Communication Co Ltd**

Address: Room 624, 6/F, Tsinghua Information Port, Book Building, Qingxiang Road, Longhua Street, Longhua District, Shenzhen, Guangdong, China 518109
Tel: +86-755-66630978, 82535461, 82535362
Business Contact: sales@openvox.cn
Technical Support: support@openvox.cn
Business Hours: 09:00-18:00(GMT+8) from Monday to Friday

www.openvoxtech.com

Thank You for Choosing OpenVox Products!

### **Unauthorized Reproduction or Copying of Document Content Prohibited**

Without written permission from our company, no individual or entity shall reproduce or copy any part or all of the document content without authorization.

### Disclaimer

OpenVox Inc. reserves the right to modify the design, characteristics, and products at any time without notification or obligation and shall not be held liable for any error or damage of any kind resulting from the use of this document.

OpenVox has made every effort to ensure that the information contained in this document is accurate and complete; however, the contents of this document are subject to revision without notice. Please contact OpenVox to ensure you have the latest version of this document.

### Trademarks

All other trademarks mentioned in this document are the property of their respective owners.

### **Revise History**

| Version | Release Date | Description   |
|---------|--------------|---------------|
| 1.0     | 06/09/2023   | First Version |

### Content

| 1. Overview                          |
|--------------------------------------|
| 1.1 What is MAG1100 Analog Gateway?7 |
| 1.2 Sample Application7              |
| 1.3 Product Appearance8              |
| 1.4 Software features 10             |
| 1.5 Physical Information 11          |
| 1.6 Software11                       |
| 2. Status                            |
| 2.1 System Information 13            |
| 2.2 Network Status                   |
| 2.3 Interface Board Status           |
| 2.4 Port Status                      |
| 2.5 CDR                              |
| 2.6 Call Features Status             |
| 3. Network Settings                  |
| 3.1 WAN Settings                     |
| 3.2 Firewall                         |
| 3.3 IP Alias 21                      |
| 3.4 VPN Settings 22                  |
| 4. Template 24                       |
| 4.1 SIP Settings                     |
| 4.2 Digitmap Settings                |
| 4.3 VoIP Setting                     |
| 4.4 Analog Settings                  |
| 5. FXS Port settings                 |
| 5.1 Basic Setting                    |
| 5.2 Call Setting                     |
| 5.3 Advanced Setting                 |

| 6. Advanced Configuration |
|---------------------------|
| 6.1 Fax Parameters        |
| 6.2 Qos Settings 44       |
| 6.3 Analog Settings       |
| 6.4 VOIP Settings         |
| 6.5 Security Settings     |
| 7 Maintenance             |
| 7.1 Automatic Restart     |
| 7.2 Factory Reset         |
| 7.3 Auto Provision        |
| 7.4 Firmware Upgrade      |
| 7.5 Time Settings         |
| 7.6 User Management       |
| 7.7 Network Capture       |
| 7.8 Log Management        |
| 7.9 SNMP                  |
| 7.10 Cloud Management     |
| 7.11 Whitelist            |
| 7.12 Ping Test            |
| 7.13 Tracert Test         |
| 7.14 DNS test             |
| 7.15 Port Recording       |
| Terminology               |
| Appendix                  |
| RJ21 Cable instruction    |

# 1. Overview

# 1.1 What is MAG1100 Analog Gateway?

The MAG1100 Analog Gateway is the latest addition to the MAG series of analog gateways and has established itself as a leading VoIP analog gateway solution in the industry. Users can easily set up their own analog gateway system through a user-friendly web interface.

With support for 48/72/96 FXS ports, the MAG1100 Analog Gateway features a modular design that allows for flexible expansion or reduction of module boards as needed.

The MAG1100 Analog Gateway supports various codecs such as G.711A, G.711U, G.729A, G.722, and ILBC. In terms of software integration, the iAG series analog gateways utilize standard SIP protocol, making them compatible with popular IPPBXs and SIP servers. They are also compatible with most VoIP operating systems platforms including Asterisk, Issabel, 3CX, FreeSWITCH, BroadSoft, VOS, and more.

### 1.2 Sample Application

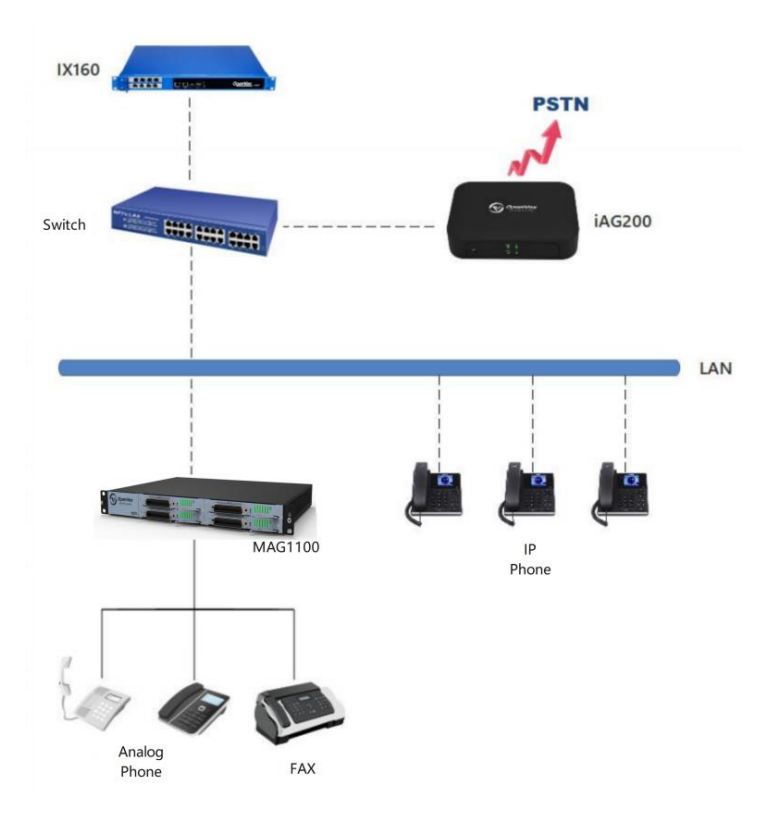

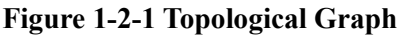

# 1.3 Product Appearance

The picture below is appearance of MAG1100 Analog Gateway.

#### **Figure 1-3-1 Product Appearance**

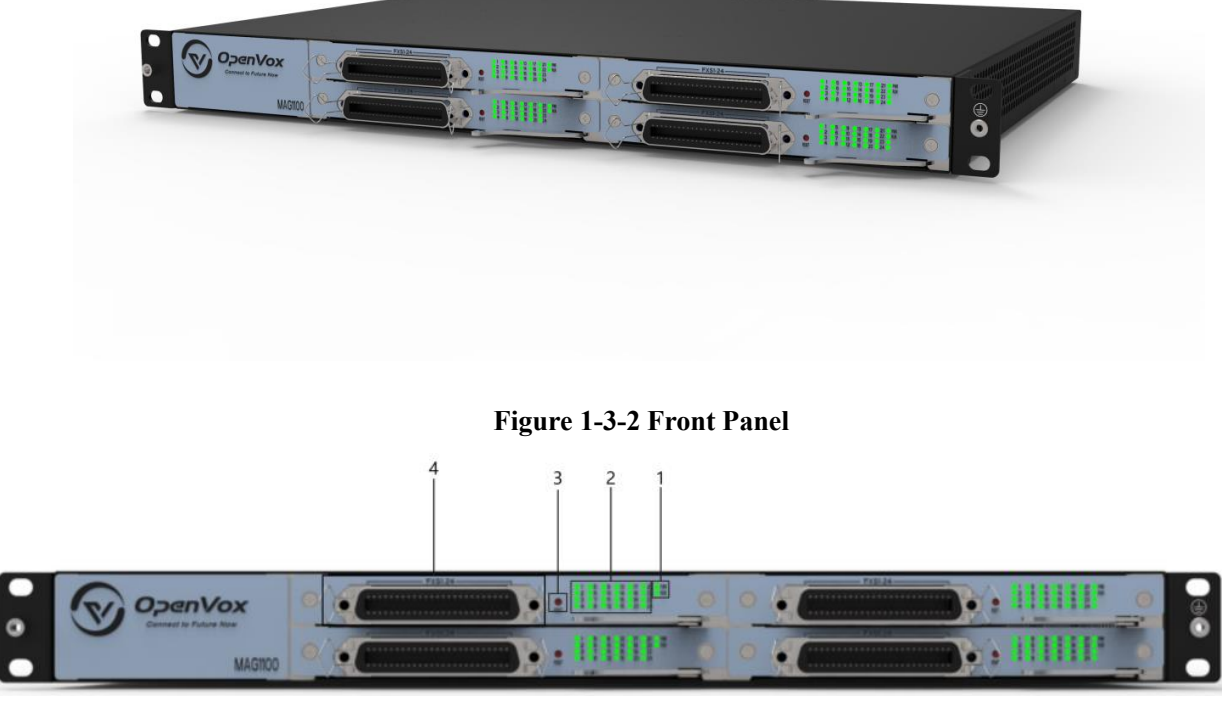

- 1: Module board power and operational status indicator lights
- 2: Analog channel status indicator light
- 3: Module board reset button
- 4: RJ21 Port

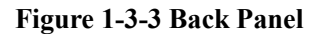

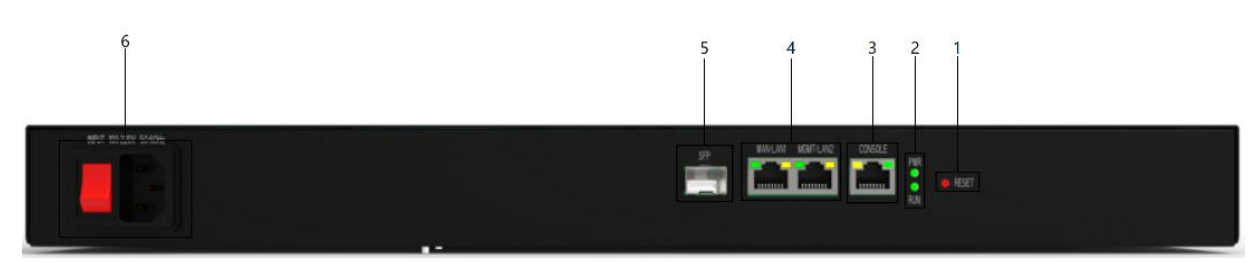

- 1: Device reset button
- 2 : Device power and operational status indicator lights
- 3 : Console

4 : Network

5 : SFP

6 : Device power and switch

The MAG1100 utilizes modular boards that are hot-swappable, allowing for flexible expansion or reduction of module boards based on specific needs. This enables support for 48/72/96 FXS ports and SIP account registrations.

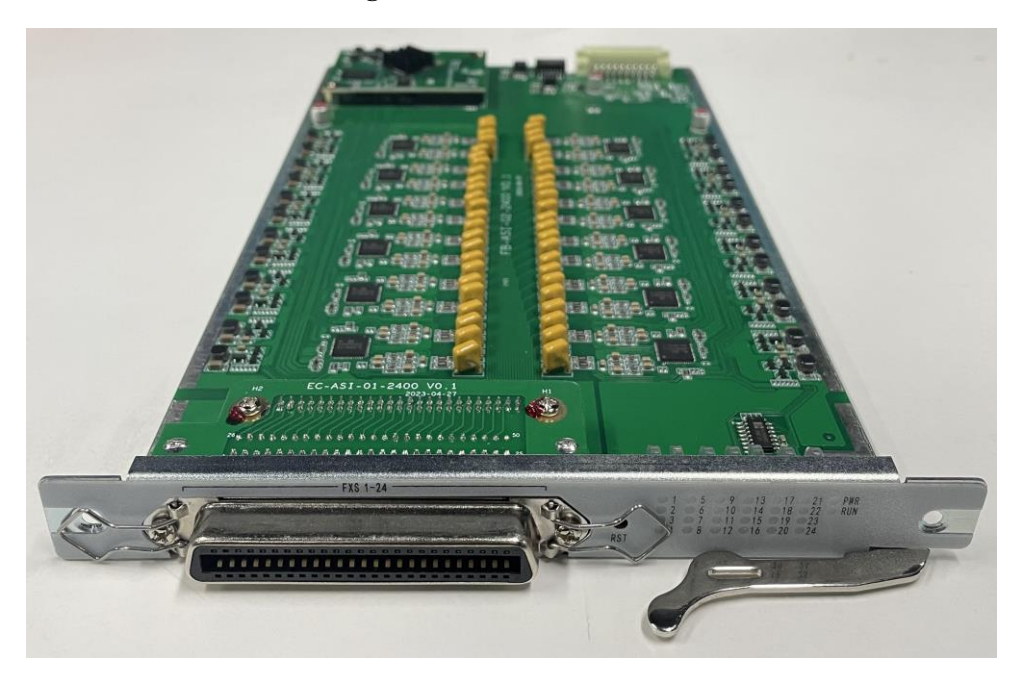

Figure 1-3-4 Module board

Figure 1-3-5 Module board

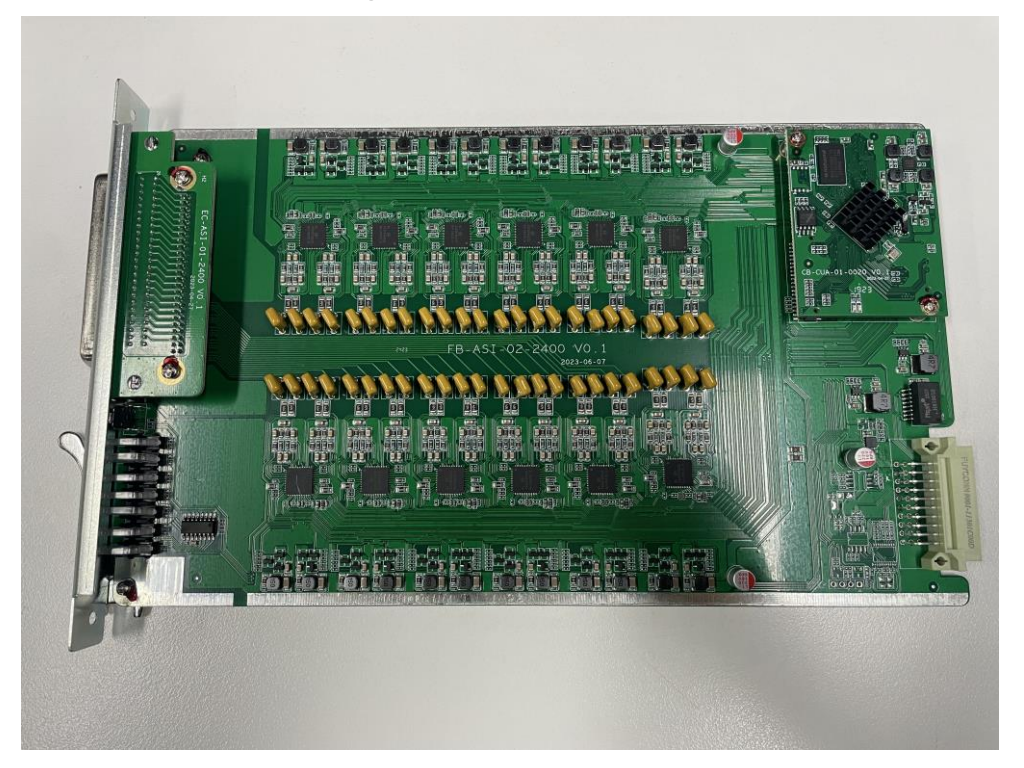

# 1.4 Software features

|                           | iAG200-S & 400-S                                                                                                    |
|---------------------------|----------------------------------------------------------------------------------------------------|
| Analog Port               | 2/4 FXS Ports                                                                                                    |
| SIP account&Template      | 2/4 SIP account,4 Templates                                                                                                    |
| Voice compression         | G.711A, G.711U, G.729A, G.722, G.726, iLBC                                                                                                    |
| Fax                       | T.38 is a fax relay protocol that adheres to Class 3 fax with a maximum speed<br>of 14.4 kbps and automatically switches to G.711 for transmitting faxes. T.38<br>fax relay utilizes fax data pumps such as V.17, V.21, V27ter, and V29 to<br>facilitate fax transmission. |
| QoS                       | Diffserve, ToS, 802.1 P/Q VLAN tagging                                                                                                    |
| Phone features            | Caller ID display or block, call waiting, blind transfer and attended transfer, call<br>forwarding, do not disturb, callback, paging, message waiting indicator light<br>and intermittent tone, automatic dialing, flexible dialing rules                                  |
| DTMF                      | Signal/ RFC2833/ Inband/ SIP Info                                                                                                    |
| SIP signal                | SIP (RFC 3261) over UDP/TCP/TLS                                                                                                    |
| Security                  | SRTP/TLS/SIPS,HTTPS,802.1x                                                                                                    |
| Update and Auto Provision | TFTP, HTTP, HTTPS                                                                                                    |
| Network protocols         | TCP/UDP, RTP/RTCP, HTTP/HTTPS, ARP, ICMP, DNS, DHCP, NTP, TFTP, PPPoE,<br>IpoE, STUN                                                                                                    |

# 1.5 Physical Information

|                             | IAG200-S & 400-S                                            |
|-----------------------------|-------------------------------------------------------------|
| Weight                      | 160g (iAG200-S)<br>176g (iAG400-S)                          |
| Size                        | 125mm*85mm*28.7mm(iAG200-S)<br>150mm*100mm*28.7mm(iAG400-S) |
| Power source                | 12V DC/1A(iAG200-S)<br>12V DC/2A (iAG400-S)                 |
| Max power                   | 6W (iAG200-S)<br>8W (iAG400-S)                              |
| Operating temperature range | 0° C~50° C                                                  |
| Storage humidity range      | 10% ~ 90% non-condensing                                    |
| Storage temperature range   | -20° C~70° C                                                |
| certification               | CE                                                          |

#### Table 1-5-1 Description of Physical Information

# 1.6 Software

Default IP: 192.168.6.65

Username: admin

#### Password: admin

Connect the Ethernet cable to LAN1/LAN2 or SFP port, and enter the default IP address in the browser to access the gateway for configuration.

### Figure 1-6-1 Login Interface

| OpenVox IAD WEB<br>Management System |
|--------------------------------------|
| Usemame                              |
| Password                             |
| English                              |
| Login                                |

# 2. Status

# 2.1 System Information

On the "System Status" page, you will find displayed product information, firmware information, system time, and resource usage.

| stem Information      |                                   |
|-----------------------|-----------------------------------|
| Product Information   |                                   |
| Product Name:         | OpenVox IAD Series                |
| Product Model:        | MAG1100                           |
| Serial Number:        | 64b64d7baa5f1                     |
| Manufacturer:         | OpenVox Melon Team                |
| Manufacturer Website: | www.openvox.cn                    |
| Firmware Information  |                                   |
| Firmware Model:       | icvp-v1                           |
| Firmware Version:     | 2.2.1                             |
| Build Number:         | r0-52b61a8f                       |
| MAC Address:          | FA:0F:01:1B:88:70                 |
| System Time           |                                   |
| Uptime:               | 0Days 19Hours 36Minutes 57Seconds |
| System Time:          | 7/19/2023, 4:04:22 AM             |
| Resource Usage        |                                   |
| CPU Usage Rate:       | 6%                                |

| Figure | 2-1-1 | System | Status |
|--------|-------|--------|--------|
| IIguit | # I I | System | Status |

# 2.2 Network Status

-

On the "Network Status" page, you will find displayed the network status and VPN connection status.

| Network Status   |                   |
|------------------|-------------------|
| WAN              |                   |
| Network Type:    | : Static IP       |
| IP Address       | : 172.16.6.172    |
| Subnet Mask      | : 255.255.255.0   |
| Gateway          | : 172.16.6.1      |
| DNS              | :                 |
| MAC Address      | fa:0f:01:1b:88:71 |
| VPN              |                   |
| Connection State | unconnected       |

Figure 2-2-1 Network Status

### 2.3 Interface Board Status

On the "Interface Board Status" page, you will find displayed the interface board model, version, type, running time, and status.

#### **Figure 2-3-1 Interface Board Status**

Interface Board Status

| Slot Number | Firmware Model | Firmware Version | Interface Type | Uptime   | Status |
|-------------|----------------|------------------|----------------|----------|--------|
| 1           | iau-v1         | r0-52b61a8f      | Simulation     | 19:41:48 | Normal |
| 2           | iau-v1         | r0-52b61a8f      | Simulation     | 19:41:47 | Normal |
| 3           | iau-v1         | r0-52b61a8f      | Simulation     | 19:41:44 | Normal |
| 4           | iau-v1         | r0-52b61a8f      | Simulation     | 19:41:45 | Normal |

# 2.4 Port Status

On the "Port Status" page, you will find displayed the port type, enable status, registration status, and on-hook/off-

hook status. By clicking the dropdown menu of the slot number, you can switch to different interface boards.

#### **Figure 2-4-1 Port Status**

Port Status

| Slot Number: | 1         | ~      |              |          |
|--------------|-----------|--------|--------------|----------|
| Port Number  | Port Type | Enable | Register     | Off-hook |
| 1            | FXS       | Yes    | Unregistered | on hook  |
| 2            | FXS       | Yes    | Unregistered | on hook  |
| 3            | FXS       | Yes    | Unregistered | on hook  |
| 4            | FXS       | Yes    | Unregistered | on hook  |
| 5            | FXS       | Yes    | Unregistered | on hook  |
| 6            | FXS       | Yes    | Unregistered | on hook  |
| 7            | FXS       | Yes    | Unregistered | on hook  |
| 8            | FXS       | Yes    | Unregistered | on hook  |
| 9            | FXS       | Yes    | Unregistered | on hook  |
| 10           | FXS       | Yes    | Unregistered | on hook  |

# 2.5 CDR

On the CDR (Call Detail Record) page, users can configure CDR settings and perform CDR queries.

| CDR Settings                                   |            |       |
|------------------------------------------------|------------|-------|
| Enabling CDR:                                  | • No O Yes |       |
| Call Status:                                   | Answer     | ~     |
| Save Quantity:                                 | 100        |       |
| Save Clear                                     |            |       |
| CDR Query                                      |            |       |
|                                                |            |       |
| Slot Number:                                   | 1          | ~     |
| Slot Number:<br>Quantity:                      | 1          | ~     |
| Slot Number:<br>Quantity:<br>Ports:            | 1<br>All   | ~     |
| Slot Number:<br>Quantity:<br>Ports:<br>Caller: | 1<br>All   | ~<br> |

Figure 2-5-1 CDR

Notice:CDR is only stored in memory and will be cleared upon restart.

Т

| Options       | Description                                                                |  |
|---------------|----------------------------------------------------------------------------|--|
| Enabling CDR  | This option determines whether CDR (Call Detail Record) is enabled or not. |  |
| Call Status   | Select the call states to be saved in CDR.                                 |  |
| Save Quantity | Configure the CDR retention settings.                                      |  |
| Slot Number   | Select the slot number for CDR queries.                                    |  |
| Quantity      | Select the number of CDR entries for query.                                |  |
| Ports         | Select the port for CDR queries.                                           |  |
| Caller        | Filter CDR query items by the calling number.                              |  |
| Callee        | Filter CDR query items by the called number.                               |  |

Table 2-5-1 CDR Description

Г

### 2.6 Call Features Status

On the "Call Feature Status" page, you will find displayed the enabled status of "Do Not Disturb," "Unconditional Transfer," and "Busy Transfer." By clicking the dropdown menu of the slot number, you can switch to different interface boards.

#### **Figure 2-6-1 Call Features Status**

Call Features Status

| Slot Number: | 1 ~            |                        |               |                       |
|--------------|----------------|------------------------|---------------|-----------------------|
| Ports        | Do Not Disturb | Unconditional Transfer | Busy Transfer | Unresponsive Transfer |
| FXS 1        | Close          |                        |               |                       |
| FXS 2        | Close          |                        |               |                       |
| FXS 3        | Close          |                        |               |                       |
| FXS 4        | Close          |                        |               |                       |
| FXS 5        | Close          |                        |               |                       |
| FXS 6        | Close          |                        |               |                       |
| FXS 7        | Close          |                        |               |                       |
| FXS 8        | Close          |                        |               |                       |
| FXS 9        | Close          |                        |               |                       |
| FXS 10       | Close          |                        |               |                       |

# **3. Network Settings**

# 3.1 WAN Settings

#### WAN Settings

| Network Type:    | Static IP 🗸   |
|------------------|---------------|
| IP Address:      | 172.16.6.172  |
| Subnet Mask:     | 255.255.255.0 |
| Default Gateway: | 172.16.6.1    |
| Primary DNS:     |               |
| Secondary DNS:   |               |
| Set OPT 60:      | iad           |

### Table 2-5-1 CDR Description

| Options         | Description                                     |  |  |  |
|-----------------|-------------------------------------------------|--|--|--|
| Network Type    | Select the network type: DHCP, static IP, PPPoE |  |  |  |
| IP Address      | Set the device's IP address                     |  |  |  |
| Subnet Mask     | Set the device's Subnet Mask                    |  |  |  |
| Default Gateway | Set the device's Default Gateway                |  |  |  |
| Primary DNS     | Set the device's Primary DNS                    |  |  |  |
| Secondary DNS   | Set the device's Secondary DNS                  |  |  |  |
| Set OPT 60      | Set the device's OPT 60                         |  |  |  |

### 3.2 Firewall

On the "Firewall" page, you will find displayed the names of firewall rules, protocols, source network domain, source IP, source port, destination network domain, destination IP, destination port, and rule action. You can add firewall rules here to ensure device security. Clicking the delete button allows you to remove firewall rules, while clicking the add button allows you to add firewall rules.

Figure 3-2-1 Firewall

| Fi | rewall |          |                       |           |                |                     |                |                  |             | Add Save |
|----|--------|----------|-----------------------|-----------|----------------|---------------------|----------------|------------------|-------------|----------|
|    | Namo   | Protocol | Source Natwork Domain | Source ID | Source Port    | Destination Network | Destination ID | Destination Port | Rula Action | Action   |
|    | Hallie | 100000   | Source Network Domain | Source IP | Source Port    | Domain              | Destination in | Destination Port | Kulo Action | Action   |
|    |        |          |                       |           | No data availa | ble                 |                |                  |             |          |

Figure 3-2-2 Firewall add rules

| Firewall                    |         |        |
|-----------------------------|---------|--------|
|                             |         |        |
| Name:                       |         |        |
| Protocol:                   | tcp     | ~      |
| Source Network Domain:      | none    | $\sim$ |
| Source IP:                  |         |        |
| Source Port:                | 1-65536 |        |
| Destination Network Domain: | none    | ~      |
| Destination IP:             |         |        |
| Destination Port:           | 1-65536 |        |
| Rule Action:                | ACCEPT  | ~      |

**Table 3-2-1 Firewall Description** 

| Options | Description               |
|---------|---------------------------|
| Name    | Name of the firewall rule |

| Options                    | Description                                                  |  |  |
|----------------------------|--------------------------------------------------------------|--|--|
| Protocol                   | Protocol restricted by the firewall rule                     |  |  |
| Source Network Domain      | Source network domain of the firewall rule                   |  |  |
| Source IP                  | Source IP of the firewall rule                               |  |  |
| Source Port                | Source Port of the firewall rule,The range is 1-65535        |  |  |
| Destination Network Domain | Destination Network Domain of the firewall rule              |  |  |
| Destination IP             | Destination IP of the firewall rule                          |  |  |
| Destination Port           | Destination Port of the firewall rule, The range is 1-65535  |  |  |
| Rule Action                | Define the rule action, options include ACCEPT, REJECT, DROP |  |  |

# 3.3 IP Alias

The MAG1100 supports setting multiple IP addresses, which can be configured in the IP Alias interface.

| IP Alias   |              |  |
|------------|--------------|--|
|            |              |  |
| IP Alias 1 |              |  |
|            | IP Address:  |  |
|            | Subnet Mask: |  |
| IP Alias 2 |              |  |
|            | IP Address:  |  |
|            | Subnet Mask: |  |
|            |              |  |

### Figure 3-3-1 IP Alias

# 3.4 VPN Settings

On this interface, you can enable VPN and perform configuration. The MAG1100 currently supports OpenVPN only.

| Figure 3-4-1 | VPN | Settings |
|--------------|-----|----------|
|--------------|-----|----------|

### **VPN Settings**

| Settings Log                           |             |
|----------------------------------------|-------------|
|                                        |             |
| VPN type:                              | openvpn 🗸   |
| Account authentication name:           |             |
| Account authentication password:       |             |
| Certification authentication password: |             |
| OpenVPN configuration content:         | Choose File |
| Connection State:                      | unconnected |

#### **Table 3-4-1 Firewall Description**

| Options                               | Description                                               |
|---------------------------------------|-----------------------------------------------------------|
| VPN Type                              | You can choose to disable VPN or use OpenVPN.             |
| Account authentication name           | The authentication name used by OpenVPN                   |
| Account authentication password       | The authentication password used by OpenVPN               |
| Certification authentication password | The Certification authentication password used by OpenVPN |
| OpenVPN configuration content         | Upload the OpenVPN configuration file.                    |
| Connection State                      | Display the VPN connection status.                        |

In the "Log" page, you can select the number of lines to display in the log and then click the "Query" button. The log will be displayed in the "Log Results" box.

| Settings | Log                  |     |
|----------|----------------------|-----|
|          | Number Of Log Lines: | 128 |
|          | Log Results:         |     |
|          |                      |     |
|          |                      |     |
|          |                      |     |
|          |                      |     |
|          |                      |     |

### Figure 3-4-2 VPN Log

# 4. Template

The MAG1100 provides a convenient SIP registration method where users can apply pre-configured templates to FXS ports. There are four templates available for configuration.

# 4.1 SIP Settings

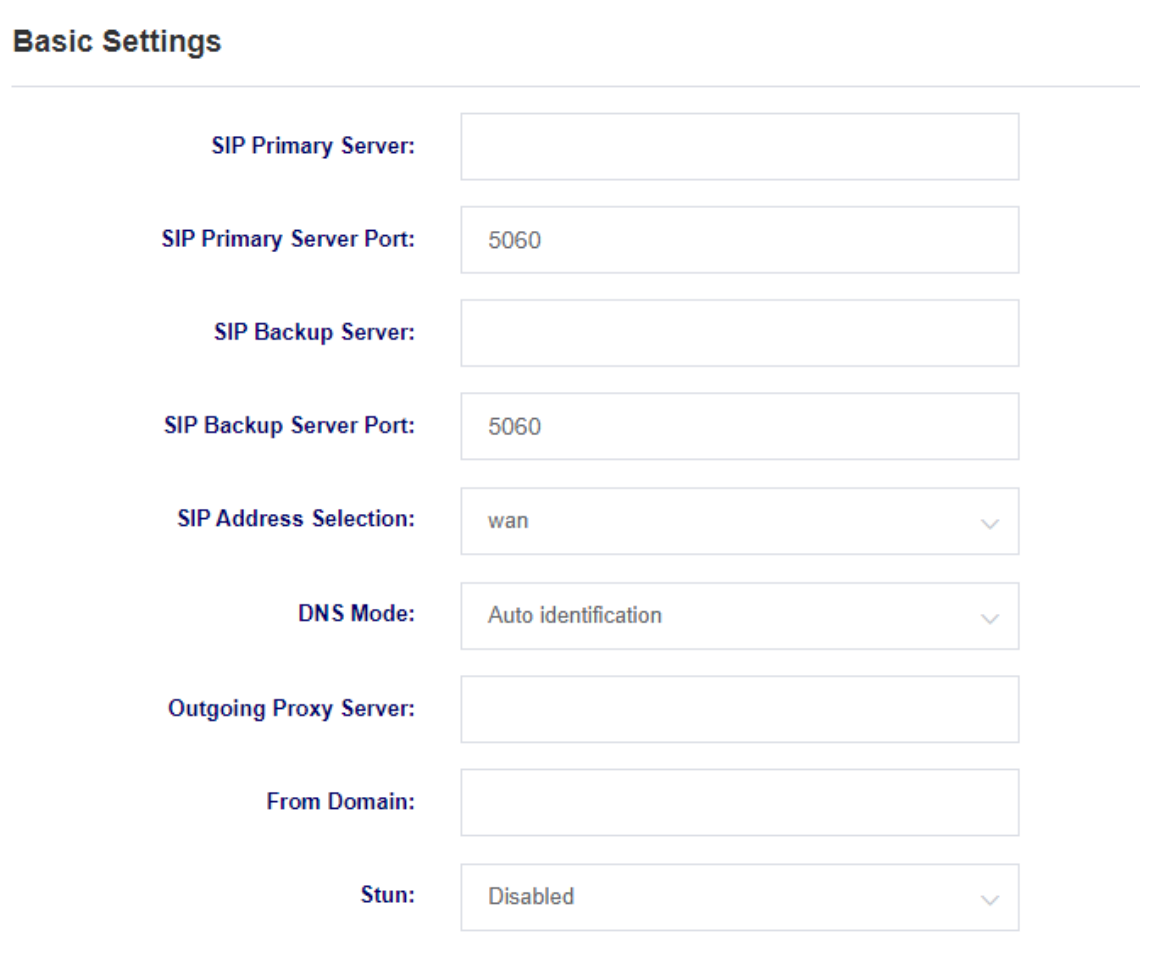

### Figure 4-1-1 SIP Settings

#### **Table 4-1-1 SIP Setting Description**

| Options                 | Description                      |
|-------------------------|----------------------------------|
| SIP Primary Server      | Set the SIP primary server .     |
| SIP Primary Server Port | Set the SIP primary server port. |
| SIP Backup Server       | Set the SIP Backup Server.       |

| Options                | Description                                                                                                    |
|------------------------|----------------------------------------------------------------------------------------------------|
| SIP Backup Server Port | Set the SIP Backup Server port.                                                                                                    |
| SIP Address Selection  | Select which network interface the SIP service will register with.                                                                       |
| DNS Mode               | Set the DNS mode, which can be either automatic or using DNSSRV.                                                                         |
| Outgoing Proxy Server  | Set the outbound proxy server. The gateway will send signaling to this external proxy instead of directly sending it to the destination. |
| From Domain            | Set the domain name used to authenticate the remote party.                                                                               |
| Stun                   | Select whether to enable STUN (Session Traversal Utilities for NAT) service.                                                             |

#### Figure 4-1-1 SIP Settings

#### **Registration Settings**

| SIP Transmission Mode:                   | udp ~      |  |
|------------------------------------------|------------|--|
| Authentication Domain:                   | *          |  |
| Registration Validity Period (s):        | 3600       |  |
| Registration Failure Retry Interval (s): | 30         |  |
| Registration Failure Retry Times:        | 10         |  |
| Heartbeat Settings                       |            |  |
| Qualify Verification:                    | No         |  |
| SIP Heartbeat Sending Frequency (s):     | 0          |  |
| SIP Heartbeat Timeout (s):               | 60         |  |
| RTP Encryption                           |            |  |
| RTP Encryption Mode:                     | Disabled ~ |  |

### Table 4-1-2 SIP Setting Description

| Options                                | Description                                                                                     |  |
|----------------------------------------|-------------------------------------------------------------------------------------------------|--|
| SIP Transmission Mode                  | Set the SIP transport mode, which can be UDP, TCP, or TLS.                                      |  |
| Authentication Domain                  | Set the SIP registration authentication domain.                                                 |  |
| Registration Validity Period           | Set the registration expiration period with a default value of 3600 seconds.                    |  |
| Registration Failure Retry<br>Interval | Set the retry interval for registration failures with a default value of 30 seconds.            |  |
| Registration Failure Retry<br>Times    | Set the number of retry attempts for registration failures with a default value of 10 attempts. |  |
| Qualify Verification                   | Select whether to enable qualify verification.                                                  |  |
| SIP Heartbeat Sending<br>Frequency     | Set the SIP heartbeat packet sending frequency.                                                 |  |
| SIP Heartbeat Timeout                  | Set the SIP heartbeat packet timeout duration.                                                  |  |
| RTP Encryption Mode                    | Select whether to enable RTP encryption.                                                        |  |

Figure 4-1-3 SIP Setting

#### **Certificate Settings**

| Version:                         | Select   | ~ |
|----------------------------------|----------|---|
| URI Pattern:                     | SIP      | ~ |
| Select The PEM Certificate:      | None     | ~ |
| Select The CA Certificate Chain: | Disabled | ~ |
| UAC Verifies Certificate:        | No       | ~ |
| UAS Verifies Certificate:        | No       | ~ |

Table 4-1-3 SIP Setting Description

| Options                            | Description                                                                                                    |  |
|------------------------------------|----------------------------------------------------------------------------------------------------|--|
| Version                            | Select the version of the certificate. The device supports different versions of TLS, SSL, and SS certificates.                                                                                              |  |
| URI Pattern                        | Select the URI mode, which supports SIP and SIPS.                                                                                                    |  |
| Select The PEM Certificate         | Select the device's PEM certificate.                                                                                                    |  |
| Select The CA Certificate<br>Chain | Select whether to enable the CA certificate chain.                                                                                                    |  |
| UAC Verifies Certificate           | As the calling party, select UAC (User Agent Client) to use the telephone as the refresh initiator. Alternatively, select UAS (User Agent Server) with the callee or proxy server as the refresh initiator.  |  |
| UAS Verifies Certificate           | As the called party, select UAC (User Agent Client) to use the callee or proxy server as the refresh initiator. Alternatively, select UAS (User Agent Server) to use the telephone as the refresh initiator. |  |

# 4.2 Digitmap Settings

On this page, you can configure dialing rules and settings related to function keys..

### **Figure 4-2-1 Digitmap Settings**

| Digitmap Model:        | Local priority | ~            |  |
|------------------------|----------------|--------------|--|
| Fuzzy Match:           | Disabled       | $\checkmark$ |  |
| Use # As The Send Key: | Yes            | ~            |  |
| Dialing Rules:         |                |              |  |

| Options               | Description                                                       |  |
|-----------------------|-------------------------------------------------------------------|--|
|                       | Select whether to use local dial plan or remote dial plan. If you |  |
| Digitmap Model        | are using Openvox IPPBX, you can choose remote dial plan to       |  |
|                       | prioritize the use of IPPBX's dialing rules.                      |  |
| Fuzzy Match           | Select whether to enable fuzzy matching.                          |  |
| Use # As The Send Key | When enabled, dialing followed by "#" will initiate the call.     |  |
|                       | 1. If no numerical plan is configured, the numerical plan of the  |  |
|                       | soft switch server will be used.                                  |  |
|                       | 2. The valid characters that can be included are: 0-9, x, .       |  |
|                       | 3. X represents any digit from 0 to 9.                            |  |
|                       | 4. '.' represents any number of the previous digit (the total     |  |
| Dialing Rules         | number does not exceed 32 bits).                                  |  |
|                       | 5. '.' can only appear once and only at the end.                  |  |
|                       | 6. Configuring an indefinite numerical plan can also achieve      |  |
|                       | quick dialing by dialing the '#' key.                             |  |
|                       | 7. Multiple dialing rules can be configured, separated by         |  |
|                       | commas.                                                           |  |

### Table 4-2-1 Digitmap Settings Description

### Figure 4-2-2 Digitmap Settings

| Query IP Address:                     | *02                 |
|---------------------------------------|---------------------|
| Querying Channel Number:              | *97                 |
| Querying Local Number:                | *98                 |
| All Function Key:                     | • Enable O Disabled |
| Do Not Disturb:                       | • Enable Disabled   |
| Enable Do Not Disturb:                | *78                 |
| Disable Do Not Disturb:               | *79                 |
| Unconditional Call Transfer:          | • Enable O Disabled |
| Enable Unconditional Call Transfer:   | *72                 |
| Cancel Unconditional Call Transfer:   | *73                 |
| Transfer A Call On Busy:              | Enable Disabled     |
| Enable Call Transfer On Busy:         | *90                 |
| Cancel Call Transfer On Busy:         | *91                 |
| Call Transfer On No Reply:            | Enable Disabled     |
| Enable Call Transfer On No Reply:     | *92                 |
| Cancel The Call Transfer On No Reply: | *93                 |

### Function Key Settings

### Table 4-2-2 SIP Setting Description

| Options                 | Description                                                  |  |
|-------------------------|--------------------------------------------------------------|--|
|                         | Configure a function key for querying the IP address. After  |  |
| Query IP Address        | dialing the function key on the phone, it will play back the |  |
|                         | device's IP address                                          |  |
| Querying Channel Number | Set up a function key for querying the channel number. After |  |
|                         | dialing the function key on the phone, it will announce the  |  |

29

|                                       | channel number.                                                                                                    |
|---------------------------------------|----------------------------------------------------------------------------------------------------|
| Querying Local Number                 | Configure a function key for querying the local phone number.<br>After dialing the function key on the phone, it will play back<br>the local phone number.                                                                                                    |
| All Function Key                      | Select whether to enable or disable the function key.                                                                                                    |
| Do Not Disturb                        | Select whether to enable or disable the Do Not Disturb (DND) feature.                                                                                                    |
| Enable Do Not Disturb                 | Configure a function key to enable the Do Not Disturb (DND)<br>feature. After dialing the function key on the phone, it will<br>activate the Do Not Disturb mode for that extension.                                                                                |
| Disable Do Not Disturb                | Configure a function key to disable the Do Not Disturb (DND)<br>feature. After dialing the function key on the phone, it will<br>deactivate the Do Not Disturb mode for that extension.                                                                             |
| Unconditional Call Transfer           | Select whether to enable or disable the unconditional call forwarding feature.                                                                                                    |
| Enable Unconditional Call<br>Transfer | Configure a function key to enable the unconditional call<br>forwarding feature. After dialing the function key on the<br>phone, followed by the extension number for call forwarding,<br>it will activate the unconditional call forwarding for that<br>extension. |
| Cancel Unconditional Call<br>Transfer | Configure a function key to disable the unconditional call<br>forwarding feature. After dialing the function key on the<br>phone, it will deactivate the unconditional call forwarding for<br>that extension.                                                       |
| Transfer A Call On Busy               | Select whether to enable or disable the busy call forwarding feature.                                                                                                    |
| Enable Call Transfer On Busy          | Configure a function key to enable the busy call forwarding                                                                                                    |

|                                         | feature. After dialing the function key on the phone, followed                                                                                                    |
|-----------------------------------------|----------------------------------------------------------------------------------------------------|
|                                         | by the extension number for call forwarding, it will activate                                                                                                    |
|                                         | the busy call forwarding for that extension.                                                                                                    |
| Cancel Call Transfer On Busy            | Configure a function key to disable the busy call forwarding feature. After dialing the function key on the phone, it will deactivate the busy call forwarding for that extension.                                                                          |
| Call Transfer On No Reply               | Select whether to enable or disable the no answer call forwarding feature.                                                                                                    |
| Enable Call Transfer On No<br>Reply     | Configure a function key to enable the no answer call<br>forwarding feature. After dialing the function key on the<br>phone, followed by the extension number for call forwarding,<br>it will activate the no answer call forwarding for that<br>extension. |
| Cancel The Call Transfer On<br>No Reply | Configure a function key to disable the no answer call<br>forwarding feature. After dialing the function key on the<br>phone, it will deactivate the no answer call forwarding for that<br>extension.                                                       |

### 4.3 VoIP Setting

Г

On this interface, users can configure VOIP-related parameters.

### Figure 4-3-1 VoIP Settings

| Allow Call Forwarding:              | Yes     |  |
|-------------------------------------|---------|--|
| Ŭ                                   |         |  |
| RTP Keepalive Transmission Interval | 0       |  |
| Call RTP Timeout Duration (s):      | 0       |  |
|                                     |         |  |
| Call Hold RTP Timeout (s):          | 0       |  |
| DTMF Settings                       |         |  |
| DTMF Mode:                          | rfc4733 |  |

| Options                                | Description                                                                                    |
|----------------------------------------|------------------------------------------------------------------------------------------------|
| Allow Call Forwarding                  | Select whether to enable call forwarding.                                                      |
| RTP Keepalive Transmission<br>Interval | Specify the interval for sending RTP keep-alive packets.                                       |
| Call RTP Timeout Duration              | Set the timeout duration for RTP during a call.                                                |
| Call Hold RTP Timeout                  | Set the timeout duration for RTP during call hold.                                             |
| DTMF Mode                              | Configure the DTMF mode. The available options are RFC4733, inband, info, auto, and auto_info. |

Figure 4-3-1 VoIP Settings

| Duration When Using Encoding: | No   |                                    | $\sim$             |
|-------------------------------|------|------------------------------------|--------------------|
| Encoding Priority:            | ulaw | <ul> <li>✓ Default dura</li> </ul> | ation 🗸            |
|                               | alaw | ✓ Default dura                     | ition $\lor$       |
|                               | g729 | ✓ Default dura                     | ation $\checkmark$ |
|                               | g722 | ✓ Default dura                     | ition 🗸            |
| 38 Settings                   |      |                                    |                    |
| Turn On UDPTL:                | Yes  |                                    | ~                  |
|                               |      |                                    |                    |

#### Encoding Settings

**UDPTL Error Correction:** 

#### Table 4-3-1 VoIP Setting Description

redundancy

| Options                         | Description                                                                                                    |  |
|---------------------------------|----------------------------------------------------------------------------------------------------|--|
| Duration When Using<br>Encoding | Select whether to use packetization to optimize bandwidth<br>and resource utilization during transmission, storage, and<br>processing. |  |
| Encoding Priority               | Set the priority of the encoding.                                                                                                    |  |
| Turn On UDPTL                   | Select whether to enable UDPTL (UDP-based Real-time<br>Transport Protocol for Telephony) functionality.                                |  |
| UDPTL Error Correction          | Select the error correction method for UDPTL                                                                                           |  |

# 4.4 Analog Settings

Template 1

| SIP Settings | Digitmap Settings        | VOIP Settings   | Analog Settings |   |
|--------------|--------------------------|-----------------|-----------------|---|
|              |                          |                 |                 |   |
|              | TX Gain (dB):            | 0.0             |                 |   |
|              | RX Gain (dB):            | -2.5            |                 |   |
|              | Echo Cancellation:       | no              |                 | ~ |
| Polari       | ity Reversal For Answer: | No              |                 | ~ |
| Polari       | ty Reversal For Hangup:  | No              |                 | ~ |
| C            | aller ID Sending Method: | After First Rin | ging            | ~ |
| MWI Subscrip | otion And Local Number:  | No              |                 | ~ |
| Display Mod  | le Of The Local Number:  | fsk             |                 | ~ |
|              | Turn On The MWI:         | Close           |                 | ~ |

#### Figure 4-4-1 Analog Settings

### Table 4-4-1 Analog Settings Description

| Options                      | Description                                                    |
|------------------------------|----------------------------------------------------------------|
| TX Gain                      | Specify the audio gain for transmission.                       |
| RX Gain                      | Specify the audio gain for received sound.                     |
| Echo Cancellation            | Select whether to enable echo cancellation functionality.      |
| Polarity Reversal For Answer | Select whether to enable polarity reversal to indicate answer. |
| Polarity Reversal For Hangun | Select whether to enable polarity reversal to indicate hang-   |
|                              | up.                                                            |

### MAG1100 Analog Gateway User Manual

| Caller ID Sending Method             | Select the method of sending the caller ID.                                                                                                    |
|--------------------------------------|----------------------------------------------------------------------------------------------------|
| MWI Subscription And Local<br>Number | Configure whether to enable MWI (Message Waiting<br>Indicator) subscription and local number display. When<br>enabled, the local phone number will be displayed on the<br>phone screen in the idle state. |
| Display Mode Of The Local<br>Number  | Select the method of displaying the local phone number.                                                                                                    |
| Turn On The MWI                      | Select the method of illuminating the voicemail indicator light.                                                                                                    |

# 5. FXS Port settings

On this page, you can configure settings for the FXS (Foreign Exchange Station) port.

#### Slot Number:

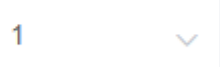

Users can use the slot number menu to switch between different module boards for configuration.

# 5.1 Basic Setting

| Ports  | SIP User ID | Authentication ID | Password © | Username | Templates | Enable Port | Enable Registration |
|--------|-------------|-------------------|------------|----------|-----------|-------------|---------------------|
| FXS 1  |             |                   |            |          | 1 ~       | Yes $\vee$  | Yes $\vee$          |
| FXS 2  |             |                   |            |          | 1 ~       | Yes $\vee$  | Yes $\lor$          |
| FXS 3  |             |                   |            |          | 1 ~       | Yes $\vee$  | Yes $\lor$          |
| FXS 4  |             |                   |            |          | 1 ~       | Yes $\vee$  | Yes $\lor$          |
| FXS 5  |             |                   |            |          | 1 ~       | Yes $\vee$  | Yes $\vee$          |
| FXS 6  |             |                   |            |          | 1 ~       | Yes $\vee$  | Yes $\vee$          |
| FXS 7  |             |                   |            |          | 1 ~       | Yes $\vee$  | Yes $\vee$          |
| FXS 8  |             |                   |            |          | 1 ~       | Yes $\vee$  | Yes $\vee$          |
| FXS 9  |             |                   |            |          | 1 ~       | Yes $\vee$  | Yes $\lor$          |
| FXS 10 |             |                   |            |          | 1 ~       | Yes $\lor$  | Yes 🗸               |

#### Figure 5-1-1 Basic Setting

#### **Table 5-1-1 Basic Setting Description**

| Options             | Description                                                 |
|---------------------|-------------------------------------------------------------|
| SIP User ID         | Configure the SIP user associated with the FXS port.        |
| Authentication ID   | Set the authentication ID corresponding to the SIP user ID. |
| Password            | Set the password corresponding to the authentication ID.    |
| Username            | Set the caller display name.                                |
| Templates           | Select the template to be used.                             |
| Enable Port         | Select whether to enable the port.                          |
| Enable Registration | Select whether to enable registration.                      |

36

# 5.2 Call Setting

| Figure | 5-2-1 | Call | Setting |
|--------|-------|------|---------|
|--------|-------|------|---------|

| Ports | Hotline Number | Hotline Delay | Call Waiting | Call Forwarding | Call Hold  | Three-Way Calling | Do Not Disturb | Unconditional<br>Transfer | Busy Transfer | Unresponsive<br>Transfer |
|-------|----------------|---------------|--------------|-----------------|------------|-------------------|----------------|---------------------------|---------------|--------------------------|
| FXS 1 |                | 1             | Yes $\vee$   | Yes $\lor$      | Yes 🗸      | Yes 🗸             | Close $\vee$   |                           |               |                          |
| FXS 2 |                | 1             | Yes $\vee$   | Yes $\lor$      | Yes $\vee$ | Yes $\lor$        | Close $\vee$   |                           |               |                          |
| FXS 3 |                | 1             | Yes $\vee$   | Yes $\lor$      | Yes 🗸      | Yes 🗸             | Close $\lor$   |                           |               |                          |
| FXS 4 |                | 1             | Yes 🗸        | Yes 🗸           | Yes 🗸      | Yes 🗸             | Close $\vee$   |                           |               |                          |
| FXS 5 |                | 1             | Yes 🗸        | Yes 🗸           | Yes 🗸      | Yes 🗸             | Close ~        |                           |               |                          |
| FXS 6 |                | 1             | Yes $\vee$   | Yes 🗸           | Yes 🗸      | Yes 🗸             | Close $\vee$   |                           |               |                          |
| FXS 7 |                | 1             | Yes 🗸        | Yes 🗸           | Yes 🗸      | Yes 🗸             | Close $\lor$   |                           |               |                          |
| FXS 8 |                | 1             | Yes 🗸        | Yes 🗸           | Yes 🗸      | Yes 🗸             | Close ~        |                           |               |                          |
| FXS 9 |                | 1             | Yes $\lor$   | Yes $\lor$      | Yes 🗸      | Yes 🗸             | Close $\vee$   |                           |               |                          |

#### Table 5-2-1 Call Setting Description

| Options                   | Description                                                                                                    |
|---------------------------|----------------------------------------------------------------------------------------------------|
| Hotline Number            | Configure the hotline number for the port. If no number is dialed within<br>the hotline delay time after lifting the handset, the hotline number will<br>be automatically dialed. |
| Hotline Delay             | Set the hotline delay time.                                                                                                    |
| Call Waiting              | Select whether to enable call waiting.                                                                                                    |
| Call Forwarding           | Select whether to enable Call Forwarding.                                                                                                    |
| Call Hold                 | Select whether to enable Call Hold.                                                                                                    |
| Three-way Calling         | Select whether to enable Three-way Calling.                                                                                                    |
| Do Not Disturb            | Select whether to enable Do Not Disturb.                                                                                                    |
| Unconditional<br>Transfer | Set the unconditional call forwarding number.                                                                                                    |
| Busy Transfer             | Set the Busy Transfer number.                                                                                                    |
| Unresponsive<br>Transfer  | Set the Unresponsive Transfer number.                                                                                                    |

# 5.3 Advanced Setting

| Ports | FORCE FROM Account | Use P-Asserted-Identity Header Field | Use Remote Party ID Header Field | Use User=Phone Header Field | Use P-Access-Network-Info Header<br>Field | Use P-Emergency-Info Header Field |
|-------|--------------------|--------------------------------------|----------------------------------|-----------------------------|-------------------------------------------|-----------------------------------|
| FXS 1 |                    | No                                   | No                               | No                          | No ~                                      | No                                |
| FXS 2 |                    | No ~                                 | No ~                             | No                          | No ~                                      | No                                |
| FXS 3 |                    | No                                   | No                               | No                          | No ~                                      | No                                |
| FXS 4 |                    | No ~                                 | No ~                             | No                          | No ~                                      | No                                |
| FXS 5 |                    | No ~                                 | No ~                             | No                          | No ~                                      | No                                |
| FXS 6 |                    | No ~                                 | No ~                             | No                          | No ~                                      | No                                |
| FXS 7 |                    | No ~                                 | No ~                             | No                          | No ~                                      | No                                |
| FXS 8 |                    | No ~                                 | No ~                             | No                          | No ~                                      | No                                |
| FXS 9 |                    | No ~                                 | No ~                             | No                          | No ~                                      | No                                |

### Figure 5-3-1 Advanced Setting

### Table 5-2-1 Advanced Setting Description

| Options                                | Description                                                                                                    |
|----------------------------------------|----------------------------------------------------------------------------------------------------|
| FORCE FROM Account                     | Set the FROM forced user.                                                                                                    |
| Use P-Asserted-Identity Header Field   | Include "P-Preferred-Identity" in the INVITE message header to indicate the user identity in anonymous calls.                                           |
| Use Remote Party ID Header Field       | Use the Remote-Party-ID header field to obtain the Caller ID (CID).                                                                                     |
| Use User=Phone Header Field            | Include "user=phone" in the URI to indicate that the called number is<br>extracted from the username when making outgoing calls to the PSTN<br>network. |
| Use P-Accesd-Network-Info Header Field | Use the P-Access-Network-Info header field to obtain the Caller ID (CID).                                                                               |
| Use P-Emergency-Info Header Field      | The P-Emergency-Info header field is not typically used to obtain Caller ID (CID) information.                                                          |

# 6. Advanced Configuration

### 6.1 Fax Parameters

On this page, you can configure parameters related to fax.

#### Figure 6-1-1 Fax Parameters

#### **Fax Parameters**

| Modem Type:                  | 🗹 v17 🗹 v27 🗹 v29 |  |
|------------------------------|-------------------|--|
| Maximum Rate:                | 14400 ~           |  |
| Minimum Rate:                | 7200 ~            |  |
| Error Correction:            | Disabled ~        |  |
| Bidirectional Negotiation:   | Disabled ~        |  |
| Fax Tone Detection Duration: | 0                 |  |

#### **Table 6-1-1 Fax Parameters Description**

| Options          | Description                                          |
|------------------|------------------------------------------------------|
| Modem Type       | Set the supported modem types.                       |
| Maximum Rate     | Select the maximum supported fax rate.               |
| Minimum Rate     | Select the minimum supported fax rate.               |
| Error Correction | Select whether to enable error checking.             |
| Bidirectional    | Coloct whether to proble hidiractional possibilition |
| Negotiation      | Select whether to enable bidirectional negotiation.  |
| Fax Tone         |                                                      |
| Detection        | Set the duration for fax tone detection.             |
| Duration         |                                                      |

# 6.2 Qos Settings

On this interface, you can configure the TOS (Type of Service) for RTP voice packets and SIP signaling packets.

#### Figure 6-2-1 Qos Setting

### **QoS Settings**

| RTP Voice Packet TOS:     | 0 |
|---------------------------|---|
| SIP Signaling Packet TOS: | þ |
|                           | 4 |

# 6.3 Analog Settings

On this interface, you can configure parameters related to analog lines, such as echo cancellation and jitter buffer.

| General                     |           |        |
|-----------------------------|-----------|--------|
| Force Alaw:                 | Not Force | ~      |
| Line Impedance:             | FCC       | ~      |
| FXS Impedance Mode:         | opermode  | ~      |
| High Voltage Ringing:       | Disabled  | ~      |
| Ringing Frequency:          | 20Hz      | ~      |
| Line Area:                  | cn        | ~      |
| Language:                   | cn        | ~      |
| Echo Cancellation           |           |        |
| Echo Cancellation:          | Enabled   | ~      |
| Adaptive Echo Cancellation: | Enabled   | $\sim$ |
| NLP Non-Linear Processing:  | Enabled   | ~      |
| Comfort Noise:              | Close     | ~      |

#### Figure 6-3-1 Analog Settings

#### Table 6-3-1 Analog Settings Description

| Options              | Description                                                                                   |
|----------------------|-----------------------------------------------------------------------------------------------|
| Force Alaw           | Select whether to enable the option. When enabled, it will enforce the use of a-law encoding. |
| Line Impedance       | Select the line impedance.                                                                    |
| FXS Impedance Mode   | Select the FXS impedance mode.                                                                |
| High Voltage Ringing | Select whether to enable high voltage ringing.                                                |
| Ringing Frequency    | Select the ringing frequency.                                                                 |
| Line Area            | Select the region where the line is located.                                                  |

| Options                       | Description                                                                 |
|-------------------------------|-----------------------------------------------------------------------------|
| Language                      | Select the language for voice prompts.                                      |
| Echo Cancellation             | Select whether to enable echo cancellation functionality.                   |
| Adaptive Echo<br>Cancellation | Select whether to enable adaptive echo cancellation.                        |
| NLP Non-Linear<br>Processing  | Select whether to enable NLP (Non-Linear Processing) for echo cancellation. |
| Comfort Noise                 | Select whether to enable comfort noise.                                     |

#### Figure 6-3-2 Analog Settings

#### JitterBuffer

| Jitter Buffer:              | Disabled      | ~      |
|-----------------------------|---------------|--------|
| Jitter Buffer Mode:         | Static buffer | $\sim$ |
| Jitter Sync Timestamp (ms): | 1000          |        |
| Jitter Max Buffer (ms):     | 200           |        |
|                             |               |        |

#### FXS Settings

| Min Flash Hook Duration (ms): | 40    |
|-------------------------------|-------|
| Max Flash Hook Duration (ms): | 1250  |
| Dial Tone Timeout (ms):       | 16000 |
| Interdigit Dial Timeout (ms): | 8000  |
| Dial Match Timeout (ms):      | 3000  |

### Table 6-3-2 Analog Settings Description

| Options                  | Description                             |
|--------------------------|-----------------------------------------|
| Jitter Buffer            | Select whether to enable jitter buffer. |
| Jitter Buffer<br>Mode    | Select the jitter buffer mode.          |
| Jitter Sync<br>Timestamp | Set the jitter sync timestamp.          |

### MAG1100 Analog Gateway User Manual

| Options           | Description                                       |  |
|-------------------|---------------------------------------------------|--|
| Jitter Max Buffer | Set the maximum jitter buffer size.               |  |
| Min Flash Hook    | Set the minimum inter-digit interval duration.    |  |
| Duration          | , i i i i i i i i i i i i i i i i i i i           |  |
| Max Flash Hook    | Set the maximum inter digit interval duration     |  |
| Duration          | Set the maximum inter-digit interval duration.    |  |
| Dial Tone         | Set the timeout duration for first digit dialing  |  |
| Timeout           | Set the timeout duration for first-digit dialing. |  |
| Interdigit Dial   | Set the timeout duration for inter digit dialing  |  |
| Timeout           | Set the timeout duration for inter-digit dialing. |  |
| Dial Match        | Set the timeout duration for dialing matching     |  |
| Timeout           | Set the timeout duration for dialing matching.    |  |

### Figure 6-3-3 Analog Settings

### Port Indicator Lights

| Registration Success (constant on): | No   | ~      |
|-------------------------------------|------|--------|
| Idle Time (ms):                     | 0 ~  | 2000 ~ |
| No Line Connected Time (ms):        | 1000 | 1000   |
| Off-hook Time (ms):                 | 500  | 500    |
| Ring Time (ms):                     | 100  | 100    |
| Talking Time (ms):                  | 500  | 500    |
| Call End Time (ms):                 | 500  | 500    |

# 6.4 VOIP Settings

On this page, you can perform VoIP-related settings such as call settings and session settings.

```
Figure 6-4-1 VoIP Setting
```

### **Basic Settings**

| Listening Mode:          | Multiport | ~ |
|--------------------------|-----------|---|
| Sip Start Port:          | 30000     |   |
| Rtp Start Port:          | 10000     |   |
| Deregister Upon Restart: | Disabled  | ~ |
| Stun:                    | Disabled  | ~ |
| Stun Server Address:     |           |   |

### Figure 6-4-1 VoIP Setting Description

| Options                    | Description                                                                                   |
|----------------------------|-----------------------------------------------------------------------------------------------|
| Listening Mode             | Select the monitoring mode. You have the option to choose between multi-port and single-port. |
| Sip Start Port             | Set the starting port for SIP.                                                                |
| Rtp Start Port             | Set the starting port for RTP.                                                                |
| Deregister Upon<br>Restart | Select whether to log out of registration when restarting.                                    |
| Stun                       | Select whether to enable STUN.                                                                |
| Stun Server<br>Address     | Set the STUN server address.                                                                  |

#### Figure 6-4-2 VoIP Setting

| User Agent:                     | OIAD           |
|---------------------------------|----------------|
| Anonymous Call:                 | Disabled ~     |
| Outgoing Caller ID Priority:    | FROM ~         |
| Incoming Call Wait Timeout (s): | 65             |
| Outgoing Call Wait Timeout (s): | 65             |
| Maximum Call Time Limit (ms):   | 43200000       |
| T1 Timeout (ms):                | 500            |
| Network Outage Recovery:        | Enabled $\lor$ |

#### Call Settings

### Figure 6-4-2 VoIP Setting Description

| Options            | Description                                                                     |  |
|--------------------|---------------------------------------------------------------------------------|--|
| User Agent         | Set the User Agent.                                                             |  |
| Anonymous Call     | Select whether to allow anonymous incoming calls.                               |  |
| Outgoing Caller ID | Select whether the caller ID should be prioritized to display from the FROM     |  |
| Priority           | field or the P-Asserted-Identity field.                                         |  |
| Incoming Call Wait |                                                                                 |  |
| Timeout            | Set the timeout duration for call waiting.                                      |  |
| Outgoing Call Wait |                                                                                 |  |
| Timeout            | Set the timeout duration for call waiting                                       |  |
| Maximum Call Time  | Set the maximum call duration limit. If the call exceeds this limit, it will be |  |
| Limit              | disconnected.                                                                   |  |
| T1 Timeout         | Set the T1 timeout duration.                                                    |  |
| Network Outage     | Coloct whether to enable network occane                                         |  |
| Recovery           | Select whether to enable network escape.                                        |  |

| Session Settings      |      |      |
|-----------------------|------|------|
| Session Timer Mode:   | yes  | ~    |
| Min-SE (ms):          | 90   |      |
| Session Timeout (ms): | 1800 |      |
| Distinctive Ring      |      |      |
| Ring Tone1:           | 2000 | 4000 |
| Ring Tone2:           | 2000 | 4000 |
| Ring Tone3:           | 2000 | 4000 |
| Ring Tone4:           | 2000 | 4000 |
| Ring Tone5:           | 2000 | 4000 |
| Ring Tone6:           | 2000 | 4000 |
| Ring Tone7:           | 2000 | 4000 |
| Ring Tone8:           | 2000 | 4000 |
| Ring Tone9:           | 2000 | 4000 |
| Ring Tone10:          | 2000 | 4000 |

#### Figure 6-4-3 VoIP Setting

### Table 6-4-3 VoIP Setting Description

| Options            | Description                                       |
|--------------------|---------------------------------------------------|
| Session Timer Mode | Select the session timer mode.                    |
| Min-SE             | Set the minimum session timeout duration.         |
| Session Timeout    | Set the session timeout duration.                 |
| Distinctive Ring   | Set different ring tones for different scenarios. |

# 6.5 Security Settings

On this page, you can upload certificates.

**Figure 6-5-1 Security Settings** 

### Security Settings

| Certificate 1:        |  |
|-----------------------|--|
| Certificate 2:        |  |
| Certificate 3:        |  |
| Certificate 4:        |  |
| CA Certificate Chain: |  |

# 7 Maintenance

# 7.1 Automatic Restart

In this page, you can configure the automatic reboot function. The device can be scheduled to restart based on the set time.

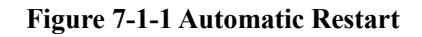

### Automatic Restart

| Automatic Restart: | Every Week | ~ |
|--------------------|------------|---|
|                    |            |   |
| Every Day:         | 0          | ~ |
|                    |            |   |
| Every Week:        | Sunday     | ~ |

# 7.2 Factory Reset

After clicking the "Factory Reset" button, the device will automatically restart and restore to its factory settings.

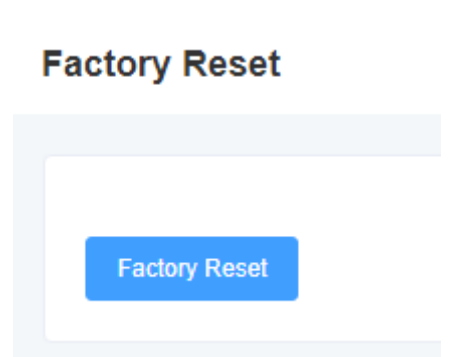

### Figure 7-2-1 Factory Reset

# 7.3 Auto Provision

MAG1100 supports automatic deployment of configuration files and upgrade files. You can configure these settings on this page for the device to automatically download and apply configuration files as well as perform firmware upgrades.

| Figure | 7-3-1 | Auto   | Prov | vision |
|--------|-------|--------|------|--------|
| LIGUIC |       | 1 Maio | 110  | 191011 |

| Auto Provision                 |                  |
|--------------------------------|------------------|
|                                |                  |
| Auto Provision:                | Power-on check ~ |
| Auto Provision Scope:          | All              |
| Upgrade Method:                | tftp 🗸           |
| Enable DHCP Option66:          | Yes              |
| Firmware Upgrade Address:      |                  |
| Firmware File Prefix:          |                  |
| Firmware File Suffix:          |                  |
| Configuration Upgrade Address: |                  |
| Configuration File Prefix:     |                  |
| Configuration File Suffix:     |                  |
| Uploading A Configuration File | 3                |
| Upload Configuration:          | 🖻 Choose File    |
| Download The Configuration F   | Restore          |
| Download Configuration:        | Download         |

#### **Table 7-3-1 Auto Provision Description**

| Option               | Description                                                                                                    |
|----------------------|----------------------------------------------------------------------------------------------------|
| Auto Provision       | Set the mechanism for automatic deployment, where you can<br>choose between deploying automatically every time the device<br>powers on or deploying based on a set time interval. |
| Auto Provision Scope | Select the scope of automatic deployment, which includes the option to deploy configuration files and firmware upgrades.                                                          |
| Upgrade Method       | Select the automatic deployment upgrade method, which supports                                                                                                    |

|                                  | TFTP, HTTP, and HTTPS.                                      |
|----------------------------------|-------------------------------------------------------------|
| Enable DHCP Option66             | Select whether to enable DHCP option 66 for file retrieval. |
| Firmware Upgrade<br>Address      | Set the path for firmware upgrades.                         |
| Firmware File Prefix             | Set the prefix for firmware files.                          |
| Firmware File Suffix             | Set the suffix for firmware files.                          |
| Configuration Upgrade<br>Address | Set the path for configuration file upgrades.               |
| Configuration File Prefix        | Set the prefix for configuration files.                     |
| Configuration File Suffix        | Set the suffix for configuration files.                     |
| Upload Configuration             | Upload Configuration                                        |
| Download Configuration           | Download Configuration                                      |

The file names should be modified according to the following rules:

For main control firmware files: (pre)(firmware model).img(post)

For interface board firmware files: (pre)ixu(mac).img(post)

For configuration files: (pre)cfg(mac)(post)

"pre" refers to the prefix, and "post" refers to the suffix. Both the prefix and suffix can be left empty if desired.

# 7.4 Firmware Upgrade

On this page, you can perform firmware upgrades. Select the appropriate firmware type, then upload the corresponding file to initiate the upgrade process. You can choose whether to preserve the system configuration. If you choose not to preserve the system configuration, it will be cleared after the upgrade.

#### Figure 7-4-1 Firmware Upgrade

### Firmware Upgrade

| Firmware type:             | Main control ~ |
|----------------------------|----------------|
| Keep System Configuration: | Yes 🗸          |
| Choose File:               | Choose File    |

# 7.5 Time Settings

On this page, you can configure the device's time settings. Users can set the time zone and specify the NTP server address for automatic time synchronization.

#### **Figure 7-5-1 Time Settings**

### **Time Settings**

| Lime Zone:                       | UTC (Monrovia)         |
|----------------------------------|------------------------|
| System Time:                     | 7/19/2023, 10:35:01 AM |
| Enable NTP Time Synchronization: | • Enabled O Disabled   |
| NTP Server Address:              | pool.ntp.org           |
|                                  | time.nist.gov          |
|                                  |                        |

#### **Table 7-5-1 Time Settings Description**

| Option Description                             |                                                    |
|------------------------------------------------|----------------------------------------------------|
| Time Zone                                      | Set the time zone for the device.                  |
| System Time                                    | Display the system time                            |
| Enable NTP Time<br>Synchronization             | Select whether to enable NTP time synchronization. |
| NTP Server Address Set the NTP server address. |                                                    |

# 7.6 User Management

MAG1100 supports different user roles for login, each with different permissions. On the User Management page, you can modify passwords, enable/disable SSH functionality, and configure HTTP settings for different user roles.

Figure 7-6-1 User Management

| User Manag  | jement             |              |               |      |  |
|-------------|--------------------|--------------|---------------|------|--|
|             |                    |              |               |      |  |
| WEB Account | CLI Account        | SSH Settings | HTTP Settings |      |  |
|             |                    |              |               |      |  |
| Viewer      |                    |              |               |      |  |
|             |                    |              |               |      |  |
|             | New Passwo         | ord:         |               |      |  |
|             |                    |              |               |      |  |
|             | Confirm New Passwo | ord:         |               |      |  |
| User        |                    |              |               |      |  |
|             |                    |              |               |      |  |
|             | New Passwo         | ord:         |               |      |  |
|             |                    |              |               |      |  |
|             | Confirm New Passwo | ord:         |               |      |  |
| Admin       |                    |              |               |      |  |
|             |                    |              |               |      |  |
|             | New Passwo         | ord:         |               |      |  |
|             |                    |              |               |      |  |
|             | Confirm New Passwo | ord:         |               |      |  |
|             |                    |              |               |      |  |
|             |                    |              |               |      |  |
| User Mana   | gement             |              |               |      |  |
|             |                    |              |               |      |  |
| WEB Account | CLI Account        | SSH Settin   | gs HTTP Sett  | ings |  |
|             |                    |              | -             | -    |  |
|             |                    |              |               |      |  |
|             | New Pass           | word:        |               |      |  |

Confirm New Password:

| WEB Account | CLI Account             | SSH Settings HTTP Settings |   |
|-------------|-------------------------|----------------------------|---|
|             |                         |                            |   |
|             |                         |                            |   |
|             | Enable SSH Servi        | ce: Oisabled • Enabled     |   |
|             |                         |                            |   |
|             | SSH Service Po          | ort: 3505                  |   |
|             |                         |                            |   |
| User Manag  | ement                   |                            |   |
| eeer munug  |                         |                            |   |
|             |                         |                            |   |
| WEB Account | CLI Account S           | SSH Settings HTTP Settings |   |
|             |                         |                            |   |
|             | HTTP Web Po             | orf: 80                    |   |
|             |                         |                            |   |
|             | HTTPS Web Po            | orf: 443                   |   |
|             |                         |                            |   |
|             | Web Page Access Mod     |                            |   |
|             |                         |                            |   |
| н           | ITTPS Service Certifica | te: 0                      | ~ |
|             |                         |                            | × |

#### **User Management**

# 7.7 Network Capture

MAG1100 supports network packet capture functionality for easier troubleshooting of network issues. Users can define the capture interface, select the protocol type, address, and port in this interface.

#### Figure 7-7-1 Network Capture

### **Network Capture**

| Interface Name:             | wan | ~ |
|-----------------------------|-----|---|
|                             |     |   |
| Filter Protocol Type:       | All | ~ |
|                             |     |   |
| Filter Address:             |     |   |
|                             |     |   |
| Filter Port:                | 0   |   |
|                             |     |   |
| Number Of Packets Captured: | 100 |   |
|                             |     |   |

### 7.8 Log Management

In the log management interface, you can configure the address and port of the log server, as well as select the kernel log level for easy viewing and technical analysis of device logs.

| Figure | 7-8-1 | Log | Managemen | t |
|--------|-------|-----|-----------|---|
|--------|-------|-----|-----------|---|

| 1   |            |
|-----|------------|
| Loa | Manadement |
|     |            |

| Log Server Address: |       |  |
|---------------------|-------|--|
| Log Server Port:    | 0     |  |
| Kernel Log Level:   | Close |  |

Syslog, also known as system log or system record, is a standard used to transmit log messages in the Internet Protocol Suite (TCP/IP) network. The term "syslog" is commonly used to refer to the actual syslog protocol or applications and databases that send syslog messages. The syslog protocol operates in a client-server model, where the syslog sender sends a small text message (less than 1024 bytes) to a syslog receiver. The receiver is typically called "syslogd," "syslog daemon," or syslog server. System log messages can be sent over UDP, TCP, or both protocols.

Here is an overview of syslog levels:

EMERG: Critical system failure ALERT: Immediate action required CRIT: Critical condition that needs to be addressed promptly ERROR: Error conditions that prevent tools or subsystems from functioning correctly WARNING: Warning messages indicating potential issues NOTICE: Important but normal conditions INFO: Informational messages DEBUG: Additional information not related to errors or problems with functions

# 7.9 SNMP

In this page, you can configure the SNMP service-related information. MAG1100 supports SNMPv1 and v2c.

| Figure 7-9-1 S | SNMP |
|----------------|------|
|----------------|------|

SNMP

| Enable SNMP:  | Disabled ~ |
|---------------|------------|
| SNMP Version: | v2c ~      |
| IP Address:   |            |
| Ports:        | 161        |

# 7.10 Cloud Management

On this page, you can configure the relevant information for cloud management. MAG1100 supports Openvox's cloud management functionality. By entering the server address, port, and binding code, you can manage the device through the cloud management platform.

#### Figure 7-10-1 Cloud Management

| Configuration Binding |                       |
|-----------------------|-----------------------|
|                       |                       |
| Enable:               | Disabled $\checkmark$ |
| Server Address:       | mycloud.server        |
| Server Port:          | 7000                  |
| Status:               | Not Running           |
|                       | Figure 7-10-2 Binding |
| Cloud Management      |                       |
|                       |                       |

### **Cloud Management**

Configuration Binding
Binding Code:

# 7.11 Whitelist

On this page, you can configure the relevant information for the whitelist. After setting it up, only the IP addresses listed in the whitelist will be able to access the device.

#### Figure 7-11-1 Whitelist

| Whitelist     | Ad                | d C | lear   | Save |
|---------------|-------------------|-----|--------|------|
| Start Address | End Address       |     | Action | 1    |
|               | No data available |     |        |      |

# 7.12 Ping Test

On this page, you can use the ping command to test network connectivity.

Figure 7-12-1 Ping Test

### Ping Test

| Destination Address: |    |
|----------------------|----|
| Number Of Tests:     | 4  |
| Packet Length:       | 56 |
| Result:              |    |
|                      |    |
|                      |    |
|                      |    |
|                      |    |
|                      |    |
|                      |    |

# 7.13 Tracert Test

On this page, you can use the tracert command to test network connectivity.

### Figure 7-13-1 tracert

### **Tracert Test**

| Destination Address:               |    |
|------------------------------------|----|
| Time To Wait For Response Message: | 3  |
| Maximum Hops:                      | 30 |
| Result:                            |    |
|                                    |    |
|                                    |    |
|                                    |    |
|                                    |    |

# 7.14 DNS test

On this page, you can perform DNS testing for specified DNS servers.

Figure 7-14-1 DNS Test

### DNS Test

| Destination Address: |  |
|----------------------|--|
| DNS Server:          |  |
| Result:              |  |
|                      |  |
|                      |  |

# 7.15 Port Recording

On this page, you can select specific ports for recording purposes to troubleshoot issues.

### Figure 7-15-1 Port Recording

### Port Recording

| Slot Number:            | 1 ~ |
|-------------------------|-----|
| Ports:                  | 1 ~ |
| Recording Duration (s): | 60  |

# Terminology

- DNS: Domain Name System
- SIP: Session Initiation Protocol
- TCP: Transmission Control Protocol
- UDP: User Datagram Protocol
- RTP: Real-Time Transport Protocol
- PPPOE: Point-to-Point Protocol over Ethernet
- VLAN: Virtual Local Area Network
- ARP: Address Resolution Protocol
- CID: Caller Identity
- DND: Do Not Disturb
- DTMF: Dual Tone Multi-Frequency
- NTP: Network Time Protocol
- STUN: Simple Traversal of UDP over NAT
- PSTN: Public Switched Telephone Network

# Appendix

# **RJ21** Cable instruction

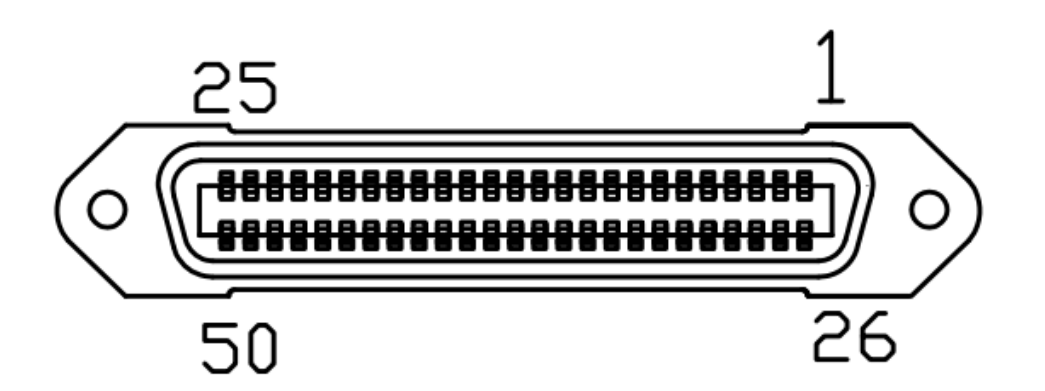

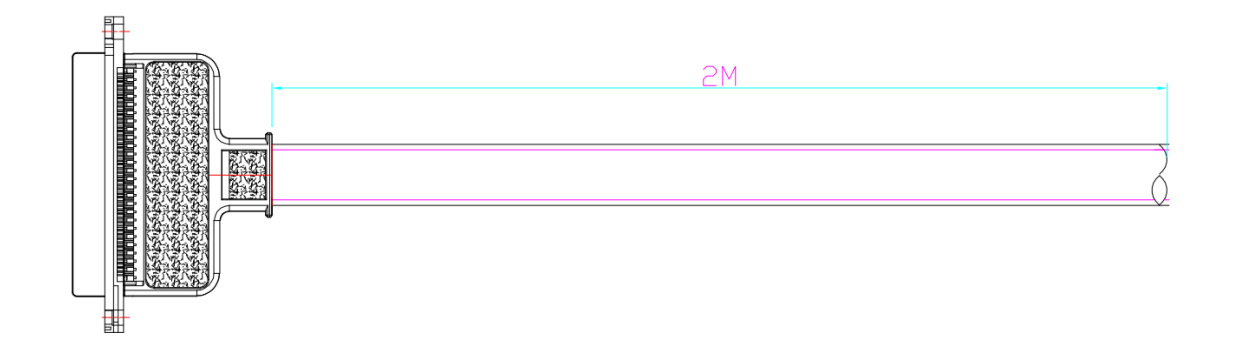

| Color  | Тір | Ring | Color | Channel |
|--------|-----|------|-------|---------|
| Blue   | 49  | 1    | White | Port 1  |
| Orange | 48  | 2    | White | Port 2  |
| Green  | 47  | 3    | White | Port 3  |
| Brown  | 46  | 4    | White | Port 4  |
| Gray   | 45  | 5    | White | Port 5  |
| Blue   | 43  | 6    | Red   | Port 6  |
| Orange | 42  | 7    | Red   | Port 7  |
| Green  | 41  | 8    | Red   | Port 8  |
| Brown  | 40  | 9    | Red   | Port 9  |
| Gray   | 39  | 10   | Red   | Port 10 |
| Blue   | 38  | 11   | Black | Port 11 |

| MAG1100 | Analog | Gateway | User | Manual  | Ĺ |
|---------|--------|---------|------|---------|---|
| MAGIIOU | Analog | Ualeway | User | Ivianua | L |

| Color  | Тір | Ring | Color  | Channel |
|--------|-----|------|--------|---------|
| Orange | 37  | 12   | Black  | Port 12 |
| Green  | 36  | 13   | Black  | Port 13 |
| Brown  | 35  | 14   | Black  | Port 14 |
| Gray   | 34  | 15   | Black  | Port 15 |
| Blue   | 33  | 16   | Yellow | Port 16 |
| Orange | 32  | 17   | Yellow | Port 17 |
| Green  | 31  | 18   | Yellow | Port 18 |
| Brown  | 30  | 19   | Yellow | Port 19 |
| Gray   | 29  | 20   | Yellow | Port 20 |
| Blue   | 28  | 21   | Purple | Port 21 |
| Orange | 27  | 22   | Purple | Port 22 |
| Green  | 26  | 23   | Purple | Port 23 |
| Brown  | 25  | 24   | Purple | Port 24 |